## DNS

## Wie kann ich Dynamic DNS auf meiner Fritz!Box einrichten ?

Zunächst müssen Sie das Dynamische DNS über das Kundencenter aktivieren:

- 1. Loggen Sie sich in das Kundencenter ein
- 2. Wählen Sie Ihren Vertrag aus
- 3. Klicken Sie auf "Dynamisches DNS"

4. Wählen Sie unter "Dynamisches DNS Domain erstellen:" die gewünschte Domain aus und klicken Sie auf "Anlegen"

| Dynamisches DNS Domain erstellen: |         |  |  |  |  |
|-----------------------------------|---------|--|--|--|--|
|                                   | Anlegen |  |  |  |  |

Jetzt sehen Sie eine Tabelle mit 2 Spalten. In der linken Spalte sehen Sie Ihre "Dynamisches DNS - Domain" und in der rechten Spalte den dazugehörigen Authhash.

| Aktive Dynamisches DNS - Domains: |                                                                          |                   |  |  |
|-----------------------------------|--------------------------------------------------------------------------|-------------------|--|--|
| Dynamisches DNS - Domain          | Authhash                                                                 | Aktionen          |  |  |
| .ddns.euserv.org                  | 7e5c098a80e8ce6752b1c7<br>44e9fd257aa5517837ef03<br>424f4a3594361ca6ac7a | Ändern<br>Köschen |  |  |

Einrichtung der Fritz!Box

Schalten Sie auf der Fritzbox die Fernwartung ein: (Internet ? Freigaben ? Fernwartung)

## DNS

|                                 |                                                         |                                           |                                             | 💣 Abmelden         | Ansicht: Experte         | 👸 Inhalt 🛛 💡 |
|---------------------------------|---------------------------------------------------------|-------------------------------------------|---------------------------------------------|--------------------|--------------------------|--------------|
| bersicht                        | Freigaben                                               |                                           |                                             |                    |                          |              |
| ternet                          | Portfreigaben Spe                                       | icher Fernwal                             | tung Dynamic I                              | DNS VPN            | IPv6                     |              |
| Zugangsdaten<br>Kindersicherung | Sie können hier die sicher<br>Diese Fernwartung erfolgt | e Fernwartung Ihrer<br>über HTTPS und ist | FRITZ/Box freigeben.<br>durch den Benutzerr | amen und das Ke    | nnwort geschützt.        |              |
| Freigaben                       | Benutzername                                            |                                           | Benutzername                                |                    |                          |              |
| Priorisierung                   | Kennwort                                                |                                           | ••••                                        |                    |                          |              |
| elefonie                        | Kennwort-Bestätigung                                    | 1                                         | ••••                                        |                    |                          |              |
| eimnetz                         | Vom Standard HT                                         | TPS-Port 443 abwe                         | ichenden HTTPS-Port                         | verwenden          |                          |              |
| ECT                             | Adresse für Fernwarts                                   | ing                                       | https://77.7                                | ist Ibra ERITZIBra | v im Internet erreichbar |              |
| ystem                           |                                                         |                                           | unter Greater Planeaae                      |                    |                          |              |

Benutzername: Geben Sie einen beliebigen Benutzernamen ein

Kennwort: Geben Sie ein beliebiges Kennwort ein

Rufen Sie die Einstellungen für Dynamic DNS auf (Internet ? Freigaben ? Dynamic DNS):

|                                                 |                                                                            |                                                      |                                         | 💣 Abmelden                                 | Ansicht: Experte                                       | 😫 Inhalt 🛛 💡 H                        |
|-------------------------------------------------|----------------------------------------------------------------------------|------------------------------------------------------|-----------------------------------------|--------------------------------------------|--------------------------------------------------------|---------------------------------------|
| Übersicht                                       | Freigaben                                                                  |                                                      |                                         |                                            |                                                        |                                       |
| Internet<br>Opling Magitar                      | Portfreigaben Sp                                                           | eicher Fernwartung                                   | Dynamic Dł                              | NS VPN                                     | IPv6                                                   |                                       |
| Zugangsdaten<br>Kindersicherung                 | Über Dynamic DNS könn<br>einem festen Domainnan<br>Interneteinwahl ändert. | nen Anwendungen und Die<br>nen aus dem Internet erre | nste, für die in de<br>cht werden, obwo | er FRITZIBox-Firew<br>hl sich die öffentli | all Portfreigaben eingeric<br>che IP-Adresse der FRIT. | htet wurden, unter<br>ZIBox mit jeder |
| Freigaben<br>DSL-Informationen<br>Priorisierung | Dynamic DNS ben<br>Geben Sie die Anmelder                                  | utzen<br>Jaten für Ihren Dynamic DI                  | IS-Anbieter an.                         |                                            |                                                        |                                       |
| felefonie                                       | Dynamic DNS-Anbiete                                                        | r Benutzerdefiniert                                  | <ul> <li>Neuer</li> </ul>               | n Domainnamen a                            | nmelden                                                |                                       |
| leimnetz                                        | Update-URL                                                                 | http://ddns.euserv.org/                              | ?ah=f90073                              |                                            |                                                        |                                       |
| VLAN                                            | Domainname                                                                 | meinedomain.de.ddns                                  | euserv.org                              |                                            |                                                        |                                       |
| ECT                                             | Benutzername                                                               |                                                      |                                         |                                            |                                                        |                                       |
| System                                          | Kennwort                                                                   |                                                      |                                         |                                            |                                                        |                                       |
|                                                 | Kennworthestätigung                                                        |                                                      |                                         |                                            |                                                        |                                       |
| Assistenten                                     | retilmortuestatiguity                                                      |                                                      |                                         |                                            |                                                        |                                       |

Geben Sie in den Einstellungen für Dynamic DNS folgende Daten ein:

Dynamic DNS-Anbieter : Benutzerdefiniert

Seite 2/3

(c) 2025 EUserv Internet <support@euserv.de> | 2025-06-07 13:03

URL: https://faq2.euserv.de/content/19/169/de/wie-kann-ich-dynamic-dns-auf-meiner-fritzbox-einrichten-.html

## DNS

Update-URL: http://ddns.euserv.org/?ah=

Hängen Sie hinter ah= Ihren Authhash an

Domainname: Hier geben Sie die "Dynamisches DNS - Domain" an, wie Sie im Kundencenter angezeigt wird.

Die Felder für Benutzername und Kennwort können leer bleiben, da die Änderung der DNS-Einstellungen über den Authhash authentifiziert wird.

Klicken Sie anschließend auf "Übernehmen".

Nun kann es bis zu 10 Minuten dauern, bis die DNS-Einstellungen übernommen werden.

Mit einem Ping-Befehl aus der Kommandozeile können Sie überprüfen, ob die Einrichtung des dynamischen DNS erfolgreich war. Kommt bei einem Ping die Antwort von der IP-Adresse Ihrer Fritzbox, dann war die Einrichtung erfolgreich. Sofern Sie in Ihrer Fritzbox die Fernwartung aktiviert haben, erreichen Sie das Webinterface über https://<Dynamisches DNS Domain> Eindeutige ID: #1168 Verfasser: EUserv Support Letzte Änderung der FAQ: 2012-07-20 12:51